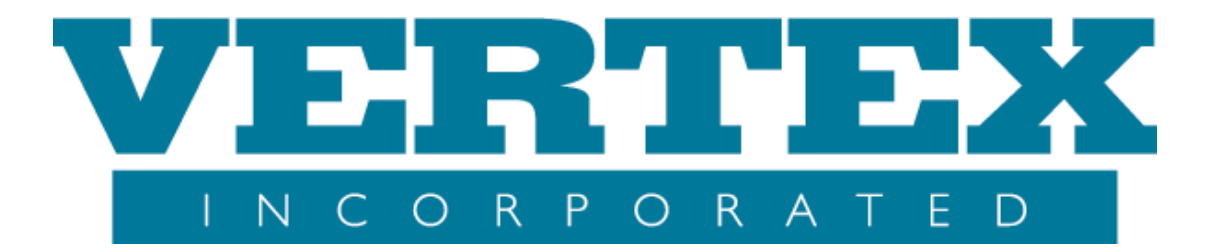

# **VTXml Product Suite**

WIN User Guide and Best Practices Released: 4/13/2009 Revised: 2/02/2011

Confidential and Proprietary No portion of this document may be reproduced without the express written consent of VERTEX Incorporated

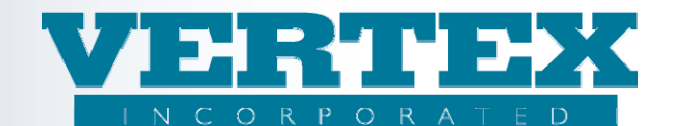

# **Table Of Contents**

| 1. What is WIN?                                | 3  |
|------------------------------------------------|----|
| 1.1 Why use WIN?                               | 4  |
| 2. WIN General Instruction                     | 5  |
| 2.1 WIN Mode Selection                         | 5  |
| 2.1.1 Add WIN                                  | 6  |
| 2.1.2 Browsing WIN                             | 7  |
| 2.1.3 Selection for Change or Edit WIN         | 8  |
| 2.2 WIN Navigation                             | 8  |
| 2.2.1 Change WIN Description                   | 9  |
| 2.2.2 View WIN with Delete Fields              | 10 |
| 2.2.3 Edit WIN                                 | 10 |
|                                                | 11 |
| 2.2.4.1 WIN Changes                            | [] |
| 2.2.4.2 Multi WIN Changes                      | 12 |
| 2.2.4.5 Cullent WIN Added                      | 13 |
| 2.2.4.4 Different with Added                   | 14 |
| 2.2.4.5 WIN Deleted                            | 14 |
| 2.2.6 Clean Up WIN(s)                          | 16 |
| 2.2.7 Activity Log                             | 17 |
| 3. WIN Best Practices                          | 19 |
| 3.1 Left Hand Navigation:                      | 19 |
| 3.1 Distributor Configuration:                 | 20 |
| 3.2 Creating Builds:                           | 20 |
| 4. WIN Best Practice Modeling                  | 21 |
| 4.1 How to Clone a Feature or a Product        | 21 |
| 4.2 How to Add a New Fund (Investment Option)  | 24 |
| 4.3 How to Add a New Fund Manager              | 26 |
| 4.4 How to Add a New FreeLook Provision        | 27 |
| 4.5 How to Add a New Distributor               | 29 |
| 4.6 How to Add/Change a Distribution Agreement | 31 |
| 4.7 How to Add/Change a Commission Schedule    | 33 |

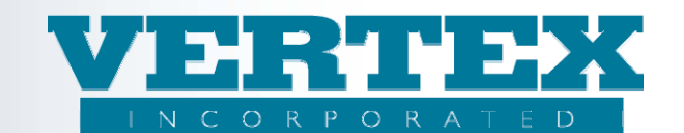

# 1. What is WIN?

A Work Item Number or WIN is an entity, or project, that contains changes to the VTXml screen (regardless of the type of change such as add, delete or modify). It is a container where changes are tracked and recorded in history to provide an audit trail.

The WIN is an easy and secure method to make updates to data. The same WIN can hold fund changes, feature changes, product changes, distributor changes, or any other changes that the screens currently allow. The changes made within a WIN do not in any way affect production data as they are stored in persisting temporary tables.

With WIN, the analyst has the ability to view which items are changed at the field level as well as at the report level. The 'View' functionality displays the specific item that changed, what the before (production) value was, and what the new value is for each change on each WIN project.

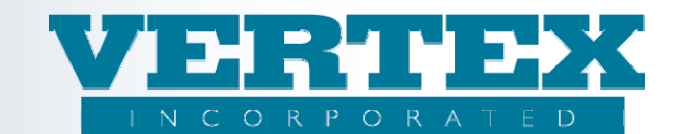

### 1.1 Why use WIN?

- 1. One of the benefits of working within a WIN is that all changes are stored in a 'Holding' area where they can be tested prior to moving them to the Production tables. When all testing is complete, the analyst transfers the changes to production via the 'Clean Up WINs' window. Thereby, the analyst controls the timing to move changes to Production.
- 2. WIN provides the ability to download the changes and output them to a PPfA. This gives the analyst new flexibility within VTXml when creating output.
- 3. WIN allows multiple people to coordinate projects to ease working simultaneously. WIN gives the Analyst the ability to inherit other existing WINs. If for example there are two projects running concurrently and tracked as separate WINs, upon output and clean up, the Analyst is given the ability to move both WINs to production at the same time.
- 4. Each WIN will display changes made in other WINs. This helps to eliminate duplicate efforts and/or identify potential errors. You can view other analyst's WIN changes by:
  - a. Hovering over the WIN icon next to a WIN modified field. or
  - b. Entering the specific WIN the analyst wishes to view
- 5. VTXml tracks all changes made using WIN logic. The tracking identifies the actual changes, the analysts who made the changes and captures the date/time stamp of the change. It is an audit trail for changes to production data. Filter criteria assists the analysts to create reports for audit purposes. Changes to an item, the addition of a pop-up, the deletion of a fund are all examples of what is tracked in the database.
- 6. With WIN logic, VTXml analysts have the ability to keep history of the production XML outputs. They designate the outputs to store so that they can refer back to a specific period of time when changes occurred or publish the files real-time to interested 3<sup>rd</sup> party partners.

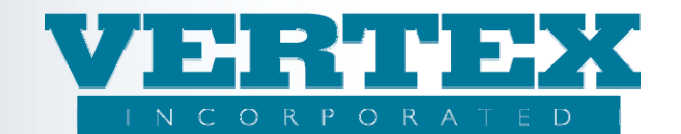

# 2. WIN General Instruction

## 2.1 WIN Mode Selection

The WIN Mode Selection screen is presented when the analyst first enters VTXml. If the analyst bypasses the WIN menu selections and clicks on Product Profiles, they will enter VTXml in 'Just Browsing' mode. To return to the WIN mode, the analyst clicks on the WIN icon from the top left hand navigation. After clicking on WIN Mode Selection, the screen will refresh and the analyst will have the ability to:

| Administration<br>Tools                  | Annuity Suite VERTEX<br>INCORPORATED<br>"Excellance in fursheed systems colutions"<br>WIN Logott | 1 |
|------------------------------------------|--------------------------------------------------------------------------------------------------|---|
| View Build History<br>WIN Mode Selection | <u>Add WIN</u><br>Browse WIN's                                                                   |   |
| Clean Up WINs                            | Selection for Change or Edit WIN Please Select a WIN to Work With                                |   |

<u>Add WIN</u> – when adding a WIN, the analyst creates a view where changes are allowed to be made. These changes do not alter or impact the Production environment.

<u>Browse WIN's</u> – In Just Browsing mode, the analyst is allowed to read a brief description of the changes that were made in a WIN by hovering over the WIN icon(s). The information that is displayed in the fields is the Production values. The ability to make changes/updates is not available. All fields will be grayed out.

<u>Change or Edit WIN dropdown</u> - In the drop down list, the analyst selects the desired active WIN and is presented with four selections to be further discussed below:

- Change WIN Description
- View WIN with Delete Fields
- Delete Existing WIN
- Edit WIN

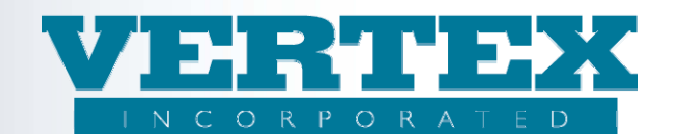

When an analyst selects Add WIN from the WIN Mode Selection Screen, they are navigated to the Adding WIN screen.

#### 2.1.1 Add WIN

| VTXML                                       | Annuity Suite VERTEX                                     |
|---------------------------------------------|----------------------------------------------------------|
| Administration<br>Tools Product<br>Profiles | "Erectionee in funneial systems solutions"<br>WIN Logoff |
| View Build History                          | Adding WIN ( ' - required field)                         |
| WIN Mode Selection                          | WIN Title:                                               |
| Clean Up WINs                               | Description:                                             |
|                                             | Expected Release Date: 🔭 (yyyy-mm-dd) 🏛                  |
|                                             | Add WIN Cancel JC                                        |

WIN Title – (required field): Use this field to title the WIN. Maximum length for the WIN Title is 40 characters.

**NOTE**: It is good practice to name the WIN with a title that best describes the project because the WIN name is displayed at the top of each screen while in edit mode and will be displayed on all WIN reports.

<u>Description</u> - (required field): This field is used to provide a more detailed explanation of the project. The maximum character length for the WIN description is 300 characters. The description field is not displayed on any WIN report or on the VTXml screens.

<u>Expected Release Date</u> – (required field): Captures the anticipated release date. The date can either be entered manually, in the format indicated on the screen, or selected from the calendar function. When selecting from the calendar function, the date must be greater then today. If the intention is to clean up the WIN today, then the date needs to be manually entered.

**NOTE**: This date is information only. The system will not promote changes based on the anticipated release date. The analyst decides when to move the project to production on the WIN Cleanup screen. While the date collected on this screen is informational only, it is good practice to make the date captured reflective of the intended production date. If the date changes, the analyst can change the date (see below for Change WIN Description section).

<u>Add WIN</u> - Once the analyst has added all the required fields on the screen, clicking on the Add WIN option will allow VTXml to direct the analyst to the main Product Profiles page in edit mode.

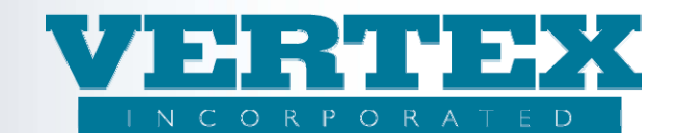

### 2.1.2 Browsing WIN

If the analyst wishes to view existing product data, the fields on each screen will be grayed out so that edits cannot be made. For each field that has a WIN change associated with it, the analyst will be presented with a WIN icon and will be able to view the changes associated with that WIN by hovering over the icon.

| Administration<br>Administration | Annuit                | y Suite                                                                             | En Contractione (m. 1997)<br>Ercettenee (m. 1997) | CORPORATED<br>funnacial systems solutions" |                          |                                                                                            |
|----------------------------------|-----------------------|-------------------------------------------------------------------------------------|---------------------------------------------------|--------------------------------------------|--------------------------|--------------------------------------------------------------------------------------------|
| View Build History               | Investm               | ent Option <sup>*</sup> <sup>1</sup> Just Browsing <sup>*</sup> * - required field) |                                                   |                                            | © -<br>© -<br>© -<br>0 - | WIN Changes<br>Mult WIN Changes<br>Current WIN Added<br>Different WIN Added<br>WIN Deleted |
|                                  | <u>Cancel</u><br>List | of Investment Products                                                              | Re                                                | <u>eturn</u>                               |                          |                                                                                            |
|                                  |                       | Name (29)                                                                           | Code                                              | Carrier Facing Description                 | Modified On              |                                                                                            |
|                                  |                       | 12 Month Dollar Cost Averaging (FFM)                                                | 012t                                              | 12 Month Dollar Cost Averaging CFD         | 7/31/2009 3:15:11 PM     | [View]                                                                                     |
|                                  |                       | 6 Month DCA Fund (FFM)                                                              | 006                                               | 6 Month DCA Fund                           | 7/31/2009 3:02:08 PM     | [View]                                                                                     |
|                                  |                       | AA/Balanced Funds for Large Cap Cat                                                 | C2                                                | AA/Balanced Funds for Large Cap Cat        | 7/31/2009 3:02:08 PM     | [View]                                                                                     |
|                                  |                       | Balanced Fund (FFM)                                                                 | 109                                               | Balanced Fund                              | 7/31/2009 3:02:08 PM     | [View]                                                                                     |
|                                  |                       | Balanced Model (FFM)                                                                | M2                                                | Balanced Model                             | 7/31/2009 3:02:08 PM     | [View]                                                                                     |
|                                  |                       | Bond Fund (FFM)                                                                     | 103                                               | Bond Fund                                  | 7/31/2009 3:02:08 PM     | [View]                                                                                     |
|                                  |                       | Complex Model (23456)                                                               | M1                                                | Complex Model                              | 7/31/2009 3:02:08 PM     | [View]                                                                                     |
|                                  |                       | Conservative Growth (FFM)                                                           | 108                                               | Conservative Growth                        | 7/31/2009 3:02:08 PM     | [View]                                                                                     |
|                                  |                       | Equity Income Fund (PCFM)                                                           | 110                                               | Equity Income Fund                         | 7/31/2009 3:02:08 PM     | [View]                                                                                     |
|                                  |                       | Fixed Account                                                                       | 001                                               | Fixed Account                              | 7/31/2009 3:02:08 PM     | [View]                                                                                     |

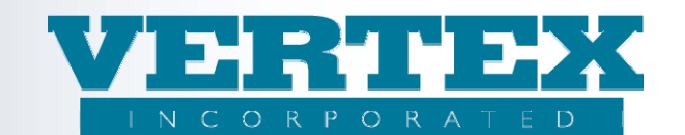

#### 2.1.3 Selection for Change or Edit WIN

The only way the analyst is able to make changes to production data is through the use of a WIN. Once the desired WIN is selected, the fields on each screen will be accessible and will display the production product information as well as the new values associated to any open Work Item. The other WIN items will be discussed in the next section.

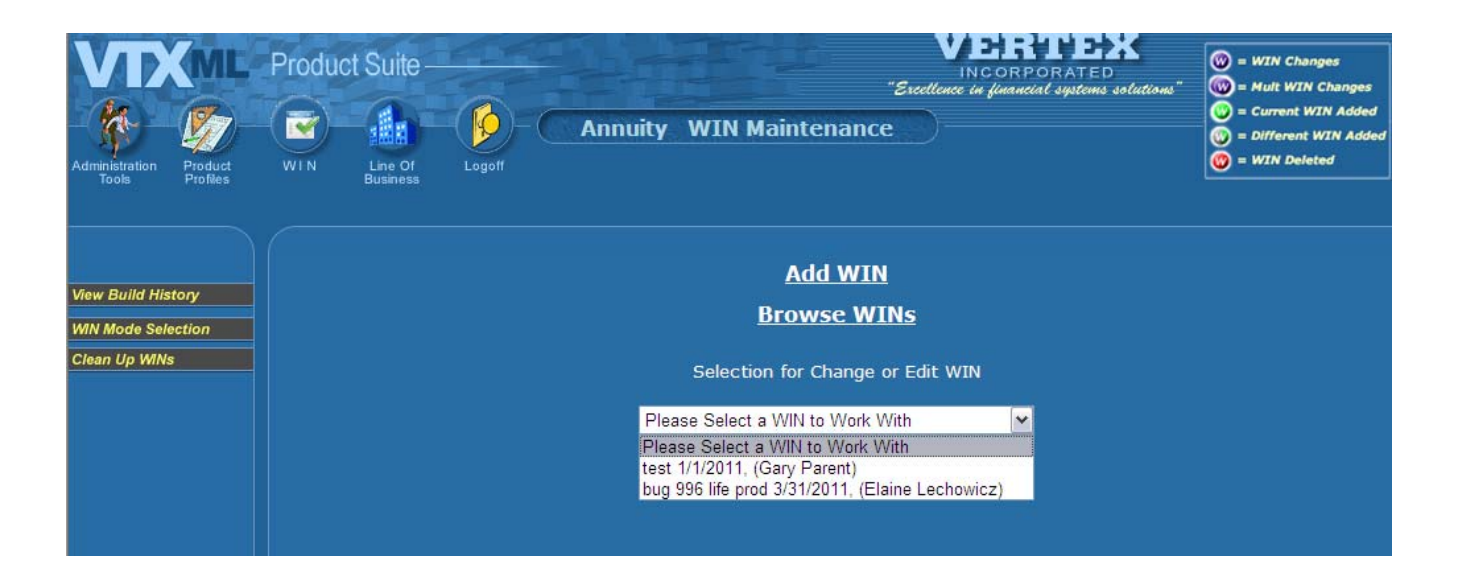

# 2.2 WIN Navigation

Clicking the WIN icon located at the top left of the VTXml Annuity Suite screen, the analyst is navigated to the WIN Maintenance Page.

| VTX<br>%                | (ML                 | Produc | t Suite —           | 6      | Annuity | <i>"€</i> ∗<br>WIN Maintenance | VERTEX<br>INCORPORATED<br>eetlence in financial systems solutions" | Image: WIN Changes         Image: WIN Changes         Image: WIN Added         Image: Different WIN Added |
|-------------------------|---------------------|--------|---------------------|--------|---------|--------------------------------|--------------------------------------------------------------------|----------------------------------------------------------------------------------------------------|
| Administration<br>Tools | Product<br>Profiles | WEN    | Line Of<br>Business | Logoff |         |                                |                                                                    | 🛞 = WIN Deleted                                                                                           |

When the analyst clicks on the WIN icon, the screen will refresh and the analyst will be prompted to select a WIN via a dropdown list of all active WINs.

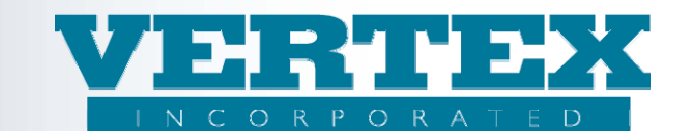

| Please Select a WIN to Work With                |
|-------------------------------------------------|
|                                                 |
| test 1/1/2011, (Gary Parent)                    |
| bug 996 life prod 3/31/2011, (Elaine Lechowicz) |

Once the analyst selects the WIN, the following options are displayed:

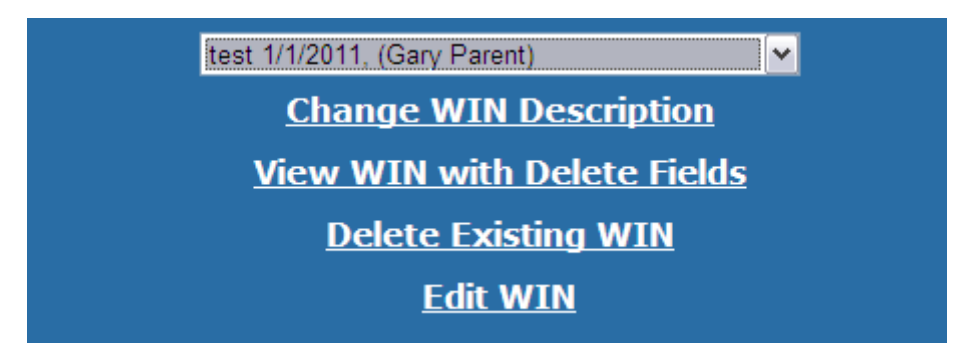

### 2.2.1 Change WIN Description

The Change WIN Description allows the analyst to change the WIN Title, Description and the Expected Release Date. Remember, all fields on this page are required to successfully save the WIN when clicking on the Submit button.

| Change WIN (* - required field) |                                |  |  |  |  |
|---------------------------------|--------------------------------|--|--|--|--|
| WIN Title:                      | Illustrate WIN Functionality * |  |  |  |  |
| Description:                    | WIN Release Notes              |  |  |  |  |
| Expected Release Date:          | 2009-03-16 • (yyyy-mm-dd) 🎟    |  |  |  |  |
| Submit 🗸                        | Cancel 🗶                       |  |  |  |  |

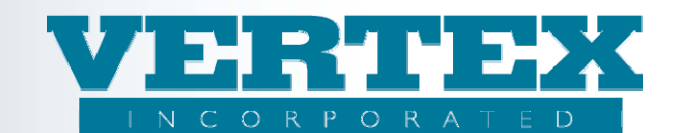

#### 2.2.2 View WIN with Delete Fields

View WIN with Delete Fields allows the analyst to view all changes that were completed in a specific WIN. The report includes: Bread Crumb Trail, Screen/Field Name, Production Value, New Value and WIN Color. Delete a change by selecting a check box next to the item to be deleted. This can either be done by selecting individual changes, or by selecting the box at the top of a group of changes.

**NOTE**: When selecting a check box next to an item with only one change, both the higher level and individual change boxes will be checked.

| (                                                                                           |
|---------------------------------------------------------------------------------------------|
| View WIN wth Delete Fields                                                                  |
| test - 1/1/2011                                                                             |
| ■ (m) ■ test - 1/1/2011                                                                     |
| 🔹 💿 💶 Annuity ; Distribution Agreement Detail: Generic Selling Agreement 1                  |
| 🔞 🗖 Commission Remittance / Commission Remittance; External Exchange                        |
| 💿 🗹 Commission Remittance / Commission Remittance; Cash With App                            |
| 🔹 🚳 🔲 Annuity : Features: AA - Custom Asset Allocation Models - Test Clone-a: Feature Optio |
| • 💮 🔲 Annuity : Product Feature Transaction Detail: Fund Transfer CFD                       |
| Annuity : Product Feature Transaction Detail: E-Signature Request                           |
| Product Available Features / Feature Transactions: E-Signature Request                      |
| • 😡 🗖 Annuity : Product Feature Transaction Detail: E-Signature Request                     |
| 🔹 🔟 📃 Annuity : Product Feature Transaction Detail: Fund Transfer CFD                       |
| 🔹 🗑 📃 Annuity ; Product Feature Transaction Detail: Fund Transfer CFD                       |
| 🔹 🗑 🗖 Annuity ; Product Feature Transaction Detail: Fund Transfer CFD                       |
| 🔹 🗑 🗖 Annuity ; Product Feature Transaction Detail: E-Signature Request                     |
| 🔹 🗑 🔲 Annuity ; Product Feature Transaction Detail: E-Signature Request                     |
| 🔹 🗑 🔲 Annuity ; Product Feature Transaction Detail: E-Signature Request                     |
| 🔹 💿 🔲 Annuity ; Product Feature Transaction Detail: E-Signature Request                     |
| 🔹 💿 🔲 Annuity ; Product Feature Transaction Detail: E-Signature Request                     |
| 🔹 👿 🔲 Annuity ; Product Feature Transaction Detail: E-Signature Request                     |
|                                                                                             |
| Submit 🗸 Cancel ¥                                                                           |
|                                                                                             |
|                                                                                             |
|                                                                                             |

#### 2.2.3 Edit WIN

Clicking on Edit WIN will bring the analyst into the specific WIN. Once the analyst is in a WIN, all the changes made to either the product or items that make up the product will be associated to that WIN. The WIN name will display at the top if each page. See below for an example.

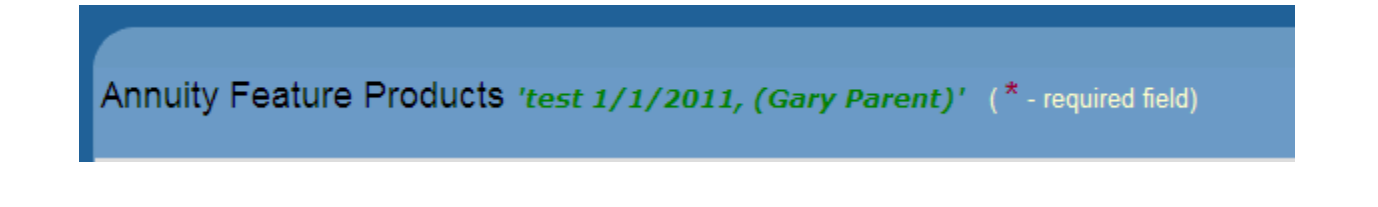

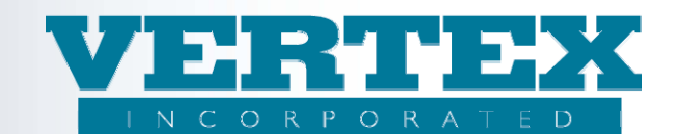

### 2.2.4 WIN Icon Legend

WIN tracking is color coded to assist the analyst with understanding the types of changes being made within the WIN or within another WIN. Each type of WIN is clearly designated. VTXml displays a legend at the upper right hand side of the screen to help the Analyst interpret the multiple types of WINs being applied to the production screens.

 Image: Win Changes

 Image: Win Changes

 Image: Win Win Changes

 Image: Win Changes

 Image: Win Changes

 Image: Win Changes

 Image: Win Changes

 Image: Win Changes

 Image: Win Changes

 Image: Win Changes

 Image: Win Changes

 Image: Win Changes

 Image: Win Changes

 Image: Win Changes

 Image: Win Changes

 Image: Win Changes

 Image: Win Changes

 Image: Win Changes

 Image: Win Changes

 Image: Win Changes

 Image: Win Changes

 Image: Win Changes

 Image: Win Changes

 Image: Win Changes

 Image: Win Changes

 Image: Win Changes

 Image: Win Changes

 Image: Win Changes

 Image: Win Changes

 Image: Win Changes

 Image: Win Changes

 Image: Win Changes

 Image: Win Changes

 Image: Win Changes

 Image: Win Changes

 Image: Win Changes

 Image: Win Changes

 Image: Win Changes

 <

**NOTE**: Depending on where in the item a change was made, the icons may not display at the highest level, such as the Product Profiles, Features, or Investment Options screens.

#### 2.2.4.1 WIN Changes

### 🚳 – WIN Changes

A single purple 'W' icon displays when a single change has been made to a production field. The 'W' will display for each item that was updated at the field level. This will flag the field so that the analyst understands the item has changed. Hovering over the 'W' will display the WIN Name and Release Date as well as what the production value is and the new value associated with the WIN.

|                                                     | Froduct Frome                                                                                    |                               |                               |
|-----------------------------------------------------|--------------------------------------------------------------------------------------------------|-------------------------------|-------------------------------|
|                                                     | Product Legal Name (Required)                                                                    | VERTEX Variable Annuity WIN * | VERTEX Variable Annuity WIN * |
|                                                     | > WIN Test new functionality (Release Date                                                       | VERTEX VA *                   | VERTEX VA *                   |
| 4/1/2009) Production Value: VERTEX Variable Annuity | Zee Type VA *                                                                                    | Zee Type VA *                 |                               |
|                                                     | 4/1/2009)<br>Production Value: VERTEX Variable Annuity<br>New Value: VERTEX Variable Annuity WIN | Zee Type VA *                 | Zee Type VA *                 |
|                                                     | 5                                                                                                |                               |                               |

The 'purple W' icon will display for any pop up or field where a change is made, including text boxes, multiselection boxes, and drop downs. However, on the pop up screens, the message will alert the analyst there are changes made within the pop up but it will not list what the changes are as there may be too many to list.

| Carrier: VERTEX Incorpora | ated 'Stage New Rider 3/13/2009'                          |              |                       |
|---------------------------|-----------------------------------------------------------|--------------|-----------------------|
|                           | Product Description                                       | Product Code | Modified On           |
|                           | VERTEX Immediate Annuity                                  | VTXSPIA      | 2/17/2009 9:43:02 AM  |
|                           |                                                           |              | 2/2/2009 9:06:19 AM   |
|                           | There are changes for WIN(s) 5. Select Product Profile to | o view       | L/22/2009 9:25:19 AM  |
|                           |                                                           |              | L/26/2009 10:25:41 AM |
|                           | Š.                                                        |              |                       |
|                           |                                                           |              |                       |

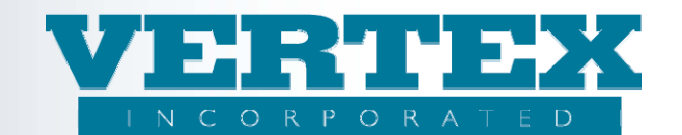

### 2.2.4.2 Multi WIN Changes

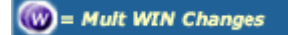

VTXml allows analysts to change fields in their WIN that have been changed by other WINs. WIN will track each change and display the list of changes when the analyst hovers over the Multi WIN icon.

The example below illustrates how this works. In this example, the product named 'VERTEX Variable Annuity' has two pending name changes associated with it. The April release date illustrates the product is undergoing a name change to 'VERTEX Variable Annuity WIN Change 2'. There is also another name change that will be effective with the June release. The functionality allows the analysts the flexibility to determine which name change to apply in production. They can either adhere to the release schedule, or promote their WINs accordingly or they can delete one of the WIN values using the WIN Mode Selection screens.

| Product Profile                                                                     |                                      |   |
|-------------------------------------------------------------------------------------|--------------------------------------|---|
| 🚳 Product Legal Name (Required)                                                     | VERTEX Variable Annuity WIN Change 2 | * |
| WIN testing to add a new win (Release Date                                          | VERTEX VA                            | * |
| 6/1/2009)  Production Value: VERTEX Variable Annuity                                | Zee Type VA                          | * |
| New Value: VERTEX Variable Annuity WIN<br>Change 2                                  | Zee Type VA                          | * |
| WIN add a win (Release Date 4/1/2009)                                               |                                      |   |
| Production Value: VERTEX Variable Annuity<br>New Value: VERTEX Variable Annuity WIN |                                      |   |
| Change 1                                                                            |                                      | _ |
| Product CLISID                                                                      | 123412345 *                          |   |

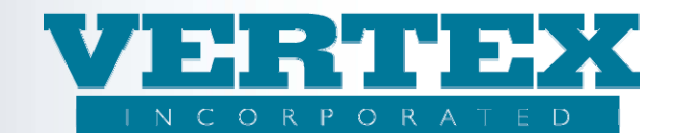

#### 2.2.4.3 Current WIN Added

😳 = Current WIN Added

'Current WIN Added' means that the analyst is in a WIN that added a brand new pop up. Selecting 'Add' will direct the analyst to the new screen and each field on the screen will display a green 'W'.

Within the same WIN, the analyst is allowed to click into the new pop up and edit data, or delete the pop up row altogether. The 'Current WIN Added' item will not be available to other WINs until the WIN is promoted to production. For example, if the analyst adds a new Feature Option within a WIN then that WIN needs to be promoted to production before the Feature Option is available to be changed by other WINs. This is because the new pop up is held in a temporary storage, which cannot be accessed by other WINs.

There are exceptions to this rule in Authorizations, Distributors and Fund Manager. When the analyst clicks Add, the analyst expects to see a green W to the left of all data items. The reason that the analyst does not see green W next to all the items is because some of the items are not in the parent table. How this will work today is as follows:

When the analyst first clicks Add (in this ex. Authorizations), the screen refreshes, and the analyst will see a green W next to all the data items that are in this parent table. The two at the bottom are in child tables:

|                                                    | Additional Holding (124) Additional Servicing Agent (126) | ~ |
|----------------------------------------------------|-----------------------------------------------------------|---|
| Authorize All Agents?                              | ×                                                         |   |
| Is the Owner Signature Required for Authorization? | ×                                                         |   |
| Allowable Financial Transactions                   |                                                           | * |
| Allowable Non-Financial Transactions               |                                                           | * |
| Cancel                                             | Save & Return                                             |   |

There will not be a green W icon next to these items UNLESS the analyst makes a change to either one of these fields and saves the change. Then it will behave as the other added fields.

| Authorize All Agents?                              | ×                                     |   |
|----------------------------------------------------|---------------------------------------|---|
| Is the Owner Signature Required for Authorization? | ×                                     |   |
| Allowable Financial Transactions                   | Enhanced Death Benefit Reversal (309) | ~ |
| Allowable Non-Financial Transactions               | · · · · · · · · · · · · · · · · · · · |   |
| Cancel                                             | Save & Return                         |   |

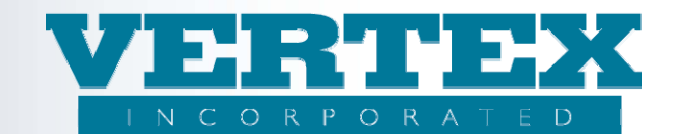

#### 2.2.4.4 Different WIN Added

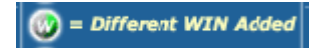

The 'Different WIN Added' works hand in hand with the 'WIN Added - Green W' Icon. The only difference is that the analyst will see this in pop up Grids for rows that were added within a **different** WIN than what the analyst is currently working in. The color of this WIN is half Gray and half Green which signifies that it is a new WIN row that is disabled because the analyst is not in the WIN that created the new WIN row. If the analyst wants to view the changes for the added row, the original WIN must be selected OR the View WIN report may be used.

| F | Fees  |                                  |                    |            |             |  |  |  |
|---|-------|----------------------------------|--------------------|------------|-------------|--|--|--|
|   |       | <u>Name</u>                      | <u> Fee Туре</u>   | Fee Amount | Fee Percent |  |  |  |
|   |       | Fee Description                  | Administrative Fee |            |             |  |  |  |
|   | [Del] | Monthly Fee Waived Over \$100000 | Management Fee     | 10.00      |             |  |  |  |
|   |       |                                  |                    |            | [Add]       |  |  |  |

#### 2.2.4.5 WIN Deleted

#### 🔞 = WIN Deleted

The red 'WIN Deleted' icon will display in pop up grids for production rows that were deleted by the WIN the analyst is currently working in. If deleted, the analyst has the ability to "**UnDelete**" the production row if needed. (The Del button turns into UnDel automatically). The Red W icon will disappear after the '**UnDelete**' option is clicked.

| List of Feature Prod |                         |                      |
|----------------------|-------------------------|----------------------|
|                      | Features                | Modified On          |
| [UnDel] [Clone]      | 🛛 AA - Asset Allocation | 1/26/2009 2:32:37 PM |

**NOTE**: While the red or green W will show immediately, purple W's representing a change will not display on the screen until the analyst clicks save or progresses to the next screen.

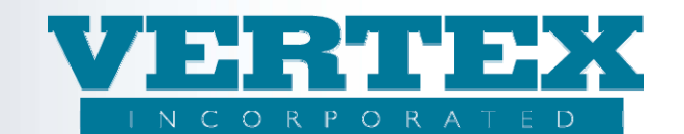

### 2.2.5 WIN Output

When an analyst is ready to create a PPfA for a receiving system, the output screens are used. When creating a PPfA to include WIN changes, a hierarchy approach can be used to capture all changes leading up to a certain release date. If testing a release in the future, it may be necessary to capture additional WINs leading up to that release. The order in which the WINs are selected in the output pages is the order in which the WIN changes will be read in the PPfA. That is, if there are multiple changes to the same field, the changes included in the WIN selected last will be reflected in the output.

In the example below: There are several WINS leading up to 05/10/2011. The analyst can select the WINS in order leading up to the desired date. In this case, the WIN for 01/01/2011 was checked first, the WIN for 03/31/2011 was checked second and the WIN for 5/10/2011 was checked last.

| Please select parameters: 🛛 🗹 Select to include WINS                                                                                                    |                                                                                                    |  |  |  |  |
|----------------------------------------------------------------------------------------------------|----------------------------------------------------------------------------------------------------|--|--|--|--|
| Select WINs in the                                                                                                    | order you would like Output to pick them up                                                          |  |  |  |  |
| <ul> <li>✓ test 1/1/2011</li> <li>✓ bug 996 life prod 3/31/2011</li> <li>✓ Test 5/10/2011</li> </ul>                                                                                                    | <ul> <li>'test 1/1/2011'</li> <li>'bug 996 life prod 3/31/2011'</li> <li>'Test 5/10/2011'</li> </ul> |  |  |  |  |
| Select a Writing Company: VERTEX,<br>Select XML version: 2.16.01<br>Select Intended Receiver: EBIX Ann<br>Product(s):<br>Select All + Select None<br>L Share - 45684C572bug713aut<br>L Share - 45684C572bug713aut<br>L Share - VTXVA2.20bug993<br>VERTEX Equity Indexed Annuity<br>VERTEX Equity Indexed Annuity<br>VERTEX Fixed Deferred Annuity<br>VERTEX Fixed Immediate Annuit | Inc                                                                                                  |  |  |  |  |
| VERTEX Variable Deferred Annuity V2 - VTXVA                                                                                                    |                                                                                                    |  |  |  |  |

**Note**: Remember the dates used in the WIN name are for your information only. They are not used for WIN processing in any way.

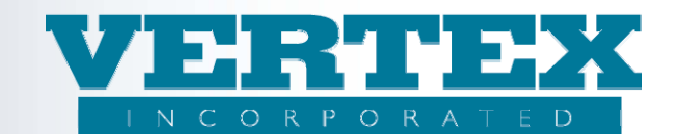

### 2.2.6 Clean Up WIN(s)

The 'Clean Up WINs' link displayed in the left nav when the WIN icon is clicked. In the 'Clean Up WINs' window, WIN(s) are moved into Production by selecting the desired WIN and clicking **Submit**. You can select one or many. Just as it is important to select the WINs in order of implementation date, as you are cleaning up WINs, it is just as important.

| Cleaning Up WIN(s)                                                                                   |             |                                |  |  |  |  |
|----------------------------------------------------------------------------------------------------|-------------|--------------------------------|--|--|--|--|
| Select WIN(s) to Cleanup                                                                             |             |                                |  |  |  |  |
| Select WINs in the                                                                                   | order in wh | ich you would like to clean up |  |  |  |  |
| <ul> <li>☐ test 1/1/2011</li> <li>☐ bug 996 life prod 3/31/2011</li> <li>☐ Test 5/10/2011</li> </ul> |             |                                |  |  |  |  |
| Submit V Cancel X                                                                                    |             |                                |  |  |  |  |

When staging projects, the analyst may need to combine two projects and move both to production at the same time. With VTXml, this decision can be made at time of output or when the analyst selects WINs to move to production. Ideally, the multiple WIN selection on the 'Clean Up WINs' screen will coincide with the output selections during test.

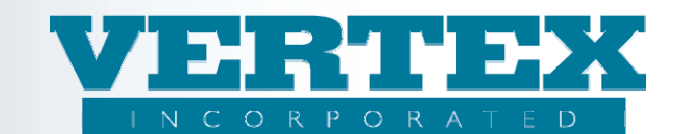

| Cleaning Up WIN(s)                                                                                   |                                         |  |  |  |  |  |  |
|----------------------------------------------------------------------------------------------------|-----------------------------------------|--|--|--|--|--|--|
| Selec                                                                                                | Select WIN(s) to Cleanup                |  |  |  |  |  |  |
| Select WINs in the ord                                                                               | ler in which you would like to clean up |  |  |  |  |  |  |
| <ul> <li>✓ test 1/1/2011</li> <li>☐ bug 996 life prod 3/31/2011</li> <li>✓ Test 5/10/2011</li> </ul> | test 1/1/2011<br>Test 5/10/2011         |  |  |  |  |  |  |
| Submit V Cancel X                                                                                    |                                         |  |  |  |  |  |  |

Once a WIN has been cleaned up, the WIN no longer appears in the WIN selection box and no other changes can be made to that WIN. The data is considered production data.

### 2.2.7 Activity Log

There is an 'Activity Log' within the Administration Tools which captures all changes whether or not it is a WIN item.

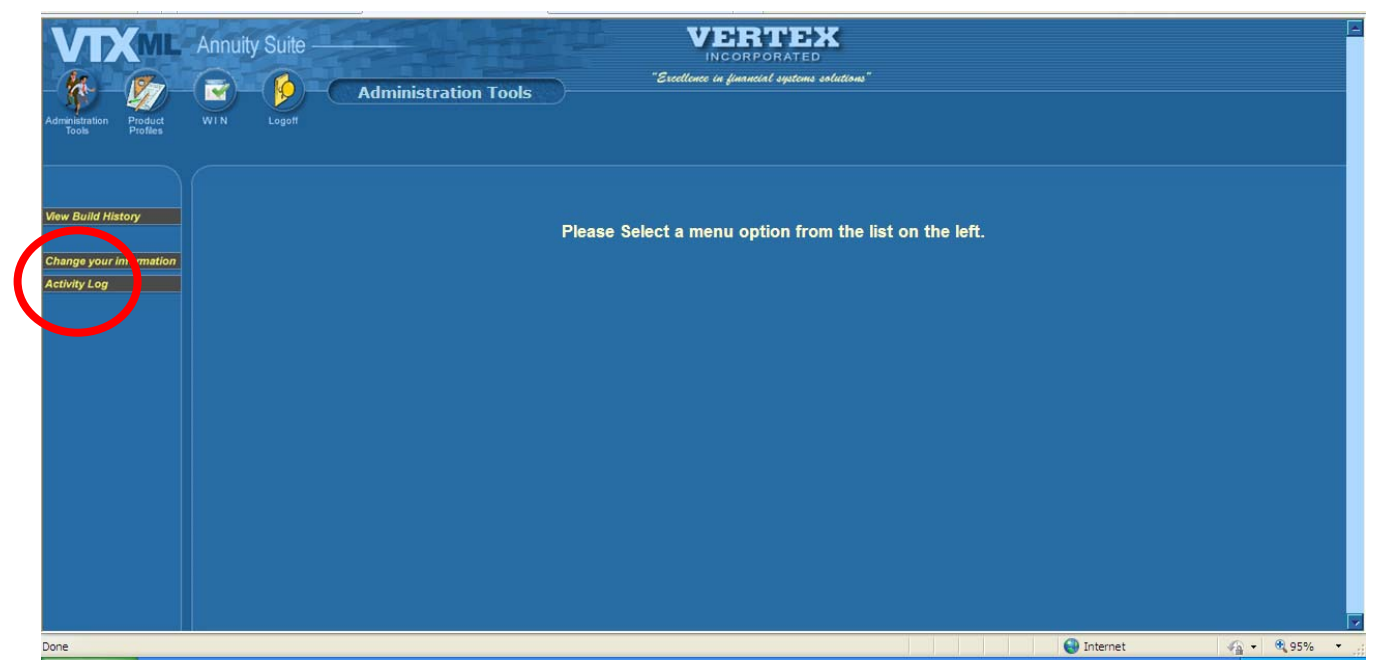

Property of VERTEX, Incorporated

Modified 2/3/201110:00:29 AM

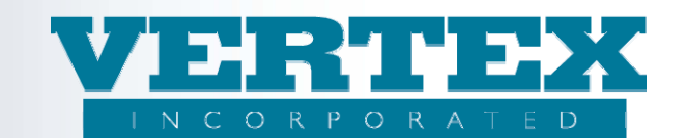

Specify your filter criteria and hit Submit. This will return all of the relevant data.

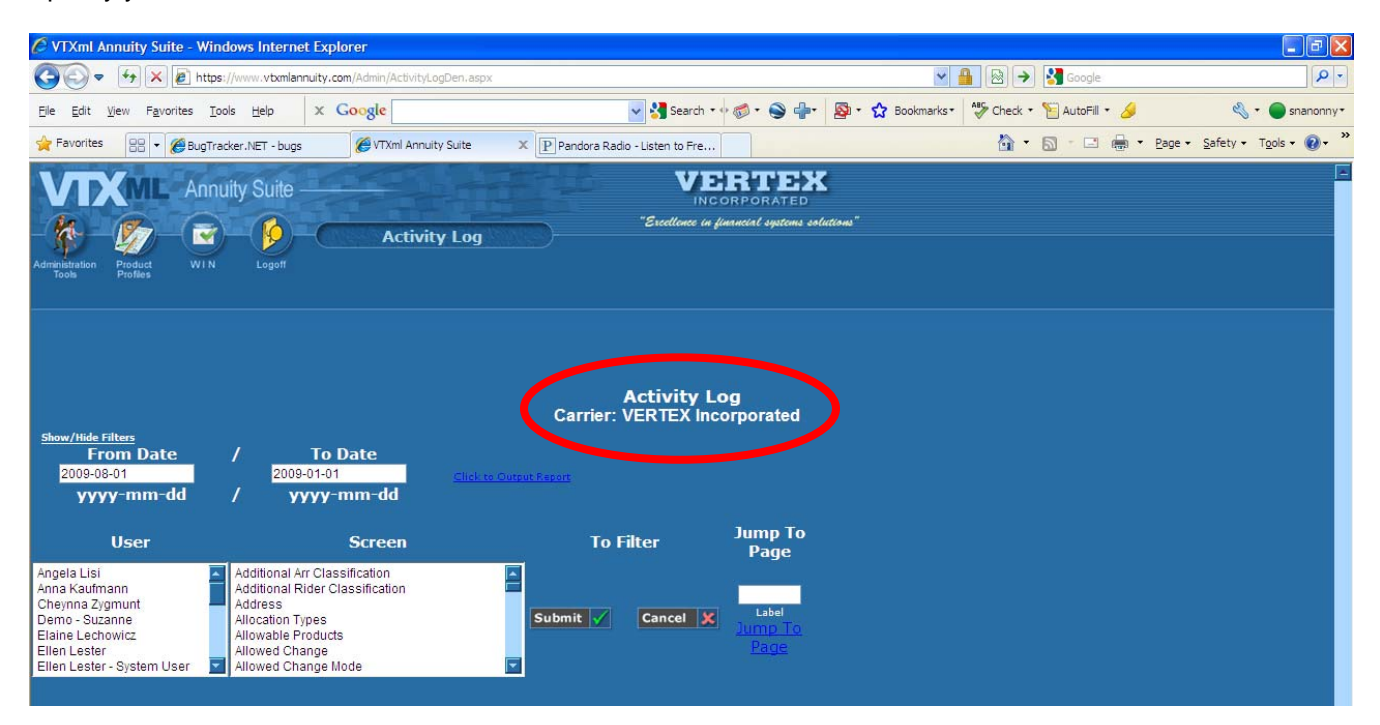

| < Previous Next >                                                        |                                               |                                                  |                     |                       |                                                         |               |                     |
|--------------------------------------------------------------------------|-----------------------------------------------|--------------------------------------------------|---------------------|-----------------------|---------------------------------------------------------|---------------|---------------------|
| WIN Name                                                                 | Bread Crumb Trail                             | Field Name                                       | Action<br>Type      | Production<br>Value   | New Value                                               | User          | Update<br>Date/Time |
| PROJECT2: Add<br>Fund                                                    | VERTEX Immediate Annuity Attachment<br>Detail | Attachment Basic Type                            | Update              |                       | File - This attachment has a file attached. (3)         | VtxmlDemoUser | 9/1/2009 9:50:04 AM |
| PROJECT2: Add<br>Fund                                                    | VERTEX Immediate Annuity Attachment<br>Detail | Attachment Data                                  | Update              |                       | Data                                                    | VtxmlDemoUser | 9/1/2009 9:50:04 AM |
| PROJECT2: Add VERTEX Immediate Annuity Attachment Attachment Type Update |                                               | VtxmlDemoUser                                    | 9/1/2009 9:50:04 AM |                       |                                                         |               |                     |
| PROJECT2: Add<br>Fund                                                    | VERTEX Immediate Annuity Attachment<br>Detail | Priority                                         | Update              |                       | High (3)                                                | VtxmlDemoUser | 9/1/2009 9:50:04 AM |
| PROJECT2: Add<br>Fund                                                    | VERTEX Immediate Annuity Attachment<br>Detail | Carrier Facing Description                       | Update              |                       | CFD Test                                                | VtxmlDemoUser | 9/1/2009 9:50:04 AM |
| PROJECT2: Add<br>Fund                                                    | VERTEX Immediate Annuity Attachment<br>Detail | Attachment Description                           | Update              |                       | Test                                                    | VtxmlDemoUser | 9/1/2009 9:50:04 AM |
| PROJECT2: Add<br>Fund                                                    | VERTEX Immediate Annuity Product<br>Profile   | Attachment                                       | Add                 |                       |                                                         | VtxmlDemoUser | 9/1/2009 9:49:36 AM |
| PROJECT2: Add<br>Fund                                                    | VERTEX Immediate Annuity Product<br>Profile   | Attachment                                       | Deleted             | Prospectus info;      |                                                         | VtxmlDemoUser | 9/1/2009 9:49:31 AM |
| PROJECT2: Add<br>Fund                                                    | VERTEX Immediate Annuity Product<br>Profile   | Commission Party Selection                       | Update              | Oldest (2)            | Youngest (3)                                            | VtxmlDemoUser | 9/1/2009 9:49:09 AM |
| PROJECT2: Add<br>Fund                                                    | VERTEX Immediate Annuity Product<br>Profile   | Commission Age Calculation Type                  | Update              | Age Last Birthday (2) | Age Next Birthday (1)                                   | VtxmlDemoUser | 9/1/2009 9:49:08 AM |
| PROJECT2: Add<br>Fund                                                    | VERTEX Immediate Annuity Product<br>Profile   | Letter of Intent/Rights of<br>Accumulation Apply | Update              |                       | Both Letter of Intent and Rights of Accumulation<br>(3) | VoxmlDemoUser | 9/1/2009 9:49:08 AM |
| PROJECT2: Add<br>Fund                                                    | VERTEX Immediate Annuity Product<br>Profile   | Product Code                                     | Update              | VTXSPIA               | VTXSPIA123                                              | VtxmlDemoUser | 9/1/2009 9:49:08 AM |
| PROJECT2: Add<br>Fund                                                    | VERTEX Immediate Annuity Product<br>Profile   | Marketing Name                                   | Update              | Immediate Annuity     | Immediate Annuity TEST WIN                              | VtxmlDemoUser | 9/1/2009 9:49:08 AM |

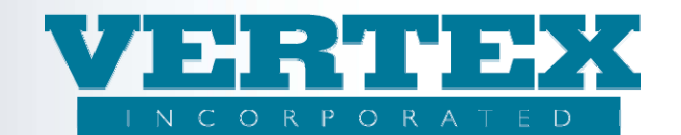

# 3. WIN Best Practices

## 3.1 Managing WINs:

- 1. Managing changes using WIN functionality will be more successful if the WINs are managed by project. For example: May fund changes, a rider add, attaching the new rider to multiple products, adding a new distributor and associating the new distributor will each be managed by a separate WIN. Managing WINs in this manner will decrease PPfA output time and will also allow for greater flexibility in project changes.
- 2. Use the Activity Log and WIN View Report to understand and manage the various WINs being maintained by your company.

### 3.2 Left Hand Navigation:

When working with any of the Left Hand Navigation items (outside the product wizard), the best practice modeling is to **Add** the item in a WIN and then push it to production before attaching it to anything else. The items on the left hand navigation are 'orphaned' until they are associated to something. So, pushing these items to production will do no harm to your existing product data output. Even though the items will reside in production tables, they will not appear in any output until you associate them.

- 1. Add a new feature, fund, etc before associating it elsewhere in VTXml (see specific examples below).
- 2. If making a change to a product association and the selected item becomes part of a popup box, the best practice is to delete the old item and add the new item. For example: when doing a fund change on a product, delete the existing fund and add the new fund (or use effective dates). This is also true for Distribution Agreements, Commission Schedules, Commission Rates, etc.
- 3. Cloning exists in certain places in VTXml. Typically it is easier to use cloned items rather than adding from scratch. For example, create a WIN, clone a feature (product, investment, etc) then rename the clone to the new name and update any other data needed on the cloned item. Cleanup the WIN then create a new WIN to associate the new feature (product, investment, etc) to products.

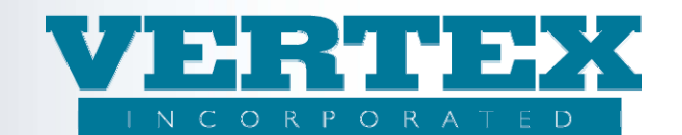

# **3.3 Distributor Configuration:**

In some situations, the analyst may need to change the Distribution Agreement to which a Distributor is currently associated, and create a new Distributor Configuration for the same Distributor. For best results, follow these steps:

- 1. Create one WIN. In this WIN, make the association changes within the Distributor. Load and test these changes. Once satisfied, clean up this WIN.
- 2. Create a second WIN. In this WIN, create the Distributor Configuration. In this WIN you can also make any other changes within the Distribution Agreement, such as product associations, that may be needed.

# 3.4 Creating Builds:

It is common to run multiple builds in one session. Most of the time, the build will include one product, or several products (same CUSIP). Sometimes there is a need to run a build that includes the whole inventory of products in one PPfA. When creating large builds, for best results:

- 1. Builds that include one or several (up to 20) products or distributors. Select the criteria (i.e., Writing Company, XML version, Intended Receiver and Product(s)). Click on the XML button. Start all over again with the new criteria selection until all build requests are submitted.
- 2. Builds that include more than 20 products/distributors in one request will result in slower performance within the VTXml tool. This is due to the large amount of data that the system processes to create the build. If there is a need to create builds with more than 20 products/distributors in a single request, then it is best to request the build in VTXml as the last task of the day just prior to signing out. This allows the builds to have substantial time to process and eliminate slower movement throughout the tool. The builds will be ready to view the next day.
- 3. Builds that contain multiple WINs and multiple products will also result in slower performance. It is best in this situation to also build the products at the end of the business day, allowing for additional processing time. These builds will also be ready to view the next day.

#### Best practices to note:

While the system allows the Analyst to navigate through VTXml while the builds are being generated, the Analyst should not make changes that affect the products included in the build request(s) because the build(s) requested will not reflect the additional changes. This applies to the products for which builds are being generated.

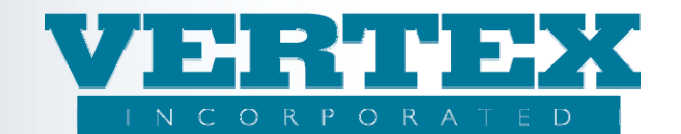

# 4. WIN Best Practice Modeling

# 4.1 How to Clone a Feature or a Product

- Create a WIN.
- Clone the whole Feature or whole Product.

| Administration<br>Profact                        | Annuity Suite           | VERTEX<br>INCORPORATED<br>Feature Products          |                       |                                                                                                    |
|--------------------------------------------------|-------------------------|-----------------------------------------------------|-----------------------|----------------------------------------------------------------------------------------------------|
| View Build History<br>Feature<br><u>Products</u> | Feature Products 'PROJ  | ECT2: Add Fund 4/30/2010' (* - required field)      |                       | Image: WIN Changes       Image: Will WIN Changes       Image: WIN WIN Added       Image: WIN Deleted |
|                                                  | Cancel                  | Save & Return                                       |                       |                                                                                                    |
|                                                  | List of Feature Product | S                                                   |                       | [Add]                                                                                                |
|                                                  |                         | Features (17)                                       | Modified On           |                                                                                                    |
|                                                  | [Del] [Clone]           | AA - Custom Asset Allocation Models - Test          | 5/31/2009 10:15:12 AM | [View]                                                                                               |
|                                                  | [Del] [Clone]           | AA - Custom Asset Allocation Models - Test Clone    | 6/17/2009 8:20:07 AM  | [View]                                                                                               |
|                                                  | [Del] [Clone]           | AR - Asset Rebalancing                              | 5/31/2009 10:15:12 AM | [View]                                                                                               |
|                                                  | [Del] [Clone]           | AR - Asset Rebalancing 2                            | 5/31/2009 10:15:12 AM | [View]                                                                                               |
|                                                  | [Del] [Clone]           | AR2 - Asset Rebalancing Clone                       | 6/17/2009 8:21:52 AM  | [View]                                                                                               |
|                                                  | [Del] [Clone]           | BOO - Interest Rate Bail-Out Rider                  | 5/31/2009 10:15:12 AM | [View]                                                                                               |
|                                                  | [Del] [Clone]           | CDSC - Surrender Charge Schedule                    | 5/31/2009 10:15:12 AM | [View]                                                                                               |
|                                                  | [Del] [Clone]           | CDSC2 - Surrender Charge Schedule new               | 8/18/2009 3:35:22 PM  | [View]                                                                                               |
|                                                  | [Del] [Clone]           | DBOReg - Death Benefit Options with Attachment Data | 5/31/2009 10:15:12 AM | [View]                                                                                               |
|                                                  | [Del] [Clone]           | IP - Initial Premium Fixed Only                     | 5/31/2009 10:15:12 AM | [View]                                                                                               |

• For Feature Clones - change the Feature Name, Carrier Facing Description and Feature Code as appropriate. Additionally, change other items, such as jurisdictions, conflicts and requisites and feature options, if desired. Do not attach the new feature to any products with this WIN.

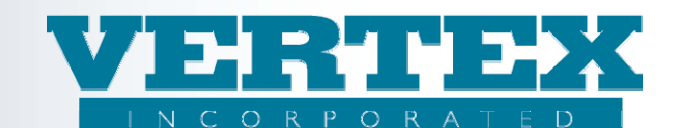

|                  | Features '135 - Best Practice manual - clone exa<br>Features: AR - Asset Rebalancing | ample 5/1/2009* (* - required field) |
|------------------|--------------------------------------------------------------------------------------|--------------------------------------|
| Feature Products | <u>Cancel</u>                                                                        | Save & Return                        |
|                  | Feature Selections                                                                   |                                      |
|                  | Feature Name                                                                         | Asset Rebalancing - Clone *          |
|                  |                                                                                      | Asset Rebalancing                    |
|                  | Feature Description                                                                  | ~                                    |
|                  | Carrier Facing Description                                                           | Asset Rebalancing - Clone *          |
|                  | Attachment                                                                           |                                      |
|                  | Carrier Facing Description                                                           |                                      |
|                  | Feature Type: Select AnnRider or Arrangement                                         | Arrangement (89)                     |
|                  | Rider Type (Required if FeatureType = Rider)                                         |                                      |
|                  | Arrangement Type (Required if Feature Type =<br>Arrangement)                         | Asset Rebalancing (3)                |
|                  | Feature Code                                                                         | AR - Clone *                         |

• For Product Clones - change the Product Names, Product Descriptions, Product CUSIP and Product Code at a minimum. Other items can be changed as well.

| Product Profile                                             | Product Profile 'Best Practice manual - clone example 5/1/2009' (* - required field)<br>Policy Product: VERTEX Variable Annuity - Demo Product (VTXVA) |                                                  |  |  |  |  |  |
|-------------------------------------------------------------|----------------------------------------------------------------------------------------------------|--------------------------------------------------|--|--|--|--|--|
| O <u>Provisions</u><br><u>Product</u><br>Authorizations     | <u>Cancel</u>                                                                                                    | <u>Save &amp; Return</u> <u>Next &gt;&gt;</u>    |  |  |  |  |  |
| O Breakpoint                                                | Product Profile                                                                                                    |                                                  |  |  |  |  |  |
| O <u>Available</u><br><u>Features</u>                       | Product Legal Name                                                                                                    | VERTEX Variable Annuity - Clone *                |  |  |  |  |  |
| O Payout Options                                            | Product Short/Common Name                                                                                                    | VERTEX Variable Annuity *                        |  |  |  |  |  |
| O <u>Plan Offerings</u><br><u>Product</u>                   | Product Description                                                                                                    | VERTEX Variable Annuity - Demo Product - Clone * |  |  |  |  |  |
| <ul> <li><u>Investments</u></li> <li><u>Fees</u></li> </ul> | Carrier Facing Description                                                                                                    | VERTEX Variable Annuity - Demo Product *         |  |  |  |  |  |
| O Jurisdictions                                             | Attachment                                                                                                    |                                                  |  |  |  |  |  |
| O <u>Associations</u>                                       | Carrier Facing Description                                                                                                    |                                                  |  |  |  |  |  |
|                                                             | Product CUSIP                                                                                                    | 141414142 *                                      |  |  |  |  |  |
|                                                             | Product Code                                                                                                    | VTXVA - Clone *                                  |  |  |  |  |  |
|                                                             | Product Version Code                                                                                                    | PVC123                                           |  |  |  |  |  |
|                                                             | Marketing Name                                                                                                    | VERTEX Variable Annuity                          |  |  |  |  |  |

- Move the WIN to production (see Clean Up Win section for instructions). This will set the new Feature
  or new Product in production without negatively impacting the Receivers of the PPfA.
  - Features The 'Cleaned up WIN' will set the Feature to a production status on VTXml and will allow it to be associated to products or other locations that allow the feature association. Examples are: 1) associating the feature to a product using the Available Features link and 2) adding the feature to the Feature Transaction Product using the Available Feature Transactions link within Available Features.

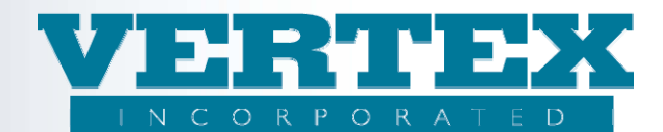

- **Product** The 'Cleaned up WIN' will set the Product to a production status on VTXml and will allow it to be read properly for output. The output will only show the new product name, once the WIN is moved to production.
- Create additional WINs to attach the new Feature to the appropriate product(s) and to make additional changes to the new Feature or Product.

|                  | Feature Products 'Just Browsing' (* - required field) |                       |
|------------------|-------------------------------------------------------|-----------------------|
| Feature Products | Cancel Return                                         |                       |
|                  | List of Feature Products                              |                       |
|                  | Features                                              | Modified On           |
|                  | AA - Custom Asset Allocation Models - Test            | 2/26/2009 6:59:39 PM  |
|                  | AA - Custom Asset Allocation Models - Test            | 12/30/2008 8:24:18 PM |
|                  | AR – Asset Rebalancing                                | 3/23/2009 3:51:57 PM  |
|                  | AR – Asset Rebalancing                                | 12/30/2008 8:24:18 PM |
|                  | AR – Asset Rebalancing 2                              | 12/30/2008 8:24:18 PM |
|                  | AR - Clone - Asset Rebalancing - Clone                | 4/9/2009 3:16:12 PM   |
|                  | BOO – Interest Rate Bail-Out Rider                    | 1/29/2009 8:42:17 AM  |
|                  | CDSC - Surrender Charge Schedule                      | 1/22/2009 4:17:06 PM  |
|                  | DBOReq - Death Benefit Options with Attachment Data   | 1/7/2009 10:05:11 AM  |
|                  | IP – Initial Premium Fixed Only                       | 1/13/2009 8:40:32 AM  |
|                  | IP - Initial Premium with AA, SDCA                    | 1/19/2009 10:54:18 AM |
|                  | LB - Living Benefit Rider                             | 1/15/2009 7:44:41 PM  |

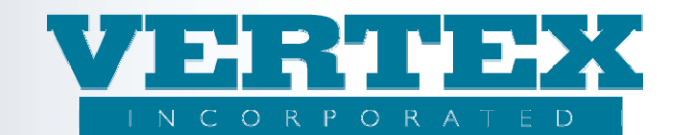

# 4.2 How to Add a New Fund (Investment Option)

- Create a WIN.
- Add the new Fund(s) to the Investment Options screen.

|                              | In∨estm | nent Options '136 - Best Practices - add a new  | fund 5/1/2009 | (* - required field)                     |
|------------------------------|---------|-------------------------------------------------|---------------|------------------------------------------|
| <u>Investment</u><br>Options | Cancel  |                                                 | Save & Return |                                          |
|                              | List of | f Investment Products                           |               |                                          |
|                              |         |                                                 |               |                                          |
|                              |         | <u>Name</u>                                     | <u>Code</u>   | Description                              |
|                              | [Del]   | 012t - 12 Month Dollar Cost Averaging (FFM)     | 012t          | 12 Month Dollar Cost Averaging           |
|                              | [Del]   | 006 - 6 Month DCA Fund (12345)                  | 006           | 6 Month DCA Fund                         |
|                              | [Del]   | <u>C2 - AA/Balanced Funds for Large Cap Cat</u> | C2            | Custom AA and Balanced Funds for Large C |
|                              | [Del]   | 109 - Balanced Fund (FFM)                       | 109           | Balanced Fund                            |
|                              | [Del]   | <u> M2 - Balanced Model (FFM)</u>               | M2            | Balanced Model                           |
|                              | [Del]   | 103 - Bond Fund (23456)                         | 103           | Bond Fund                                |
|                              | [Del]   | M1 - Complex Model                              | M1            | Complex Model                            |
|                              | [Del]   | 108 - Conservative Growth (FFM)                 | 108           | Conservative Growth                      |
|                              | [Del]   | <u> 110 - Equity Income Fund</u>                | 110           | Equity Income Fund                       |

• Complete all fields in VTXml for the new fund, including applicable effective dates, etc.

|                         | Investment Options '136 - Best Practices - add a new fund 5/1/2009' (*- required field)<br>Investment Options |                        |  |  |  |  |
|-------------------------|----------------------------------------------------------------------------------------------------|------------------------|--|--|--|--|
| ✓ Investment<br>Options | <u>Cancel</u>                                                                                                 | Save & Return          |  |  |  |  |
|                         | Investment Options                                                                                            |                        |  |  |  |  |
|                         | Fund Product Code/Identifier                                                                                  | ABC *                  |  |  |  |  |
|                         | Fund Full Name                                                                                                | ABC Fund *             |  |  |  |  |
|                         | Fund Short Name                                                                                               | ABC-F *                |  |  |  |  |
|                         | Fund Manager                                                                                                  | Testing fund manager 💉 |  |  |  |  |
|                         | Market Value Adjustment Indicator (BF Extension to 2.16 and above)                                            | Yes 💌                  |  |  |  |  |
|                         | Attachment                                                                                                    |                        |  |  |  |  |
|                         | Carrier Facing Description                                                                                    |                        |  |  |  |  |
|                         | Type of Investment                                                                                            | Stock (3) 💌 *          |  |  |  |  |
|                         | Type of Fund                                                                                                  | Fixed (1)              |  |  |  |  |
|                         | Fund Objective                                                                                                |                        |  |  |  |  |

- Move the WIN to production (see Clean Up Win section for instructions).
- Create additional WINs to associate the new fund(s) to the product(s) using the Product Investment Options page.

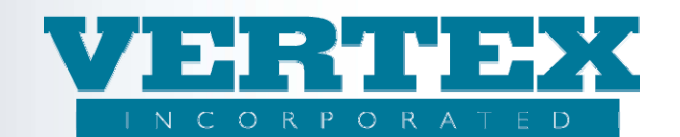

**NOTE**: when replacing a fund on a product, do not change the specific fund to the new fund. Rather, add the new fund to the product using the **Add** button and **Delete** the fund which was replaced.

|                                                                          | Ann    | uity Si   | Suite               | duct Investments           | "Ered                           | INCORPORATED                   | stations"                                  |       |                                                                                                    |
|--------------------------------------------------------------------------|--------|-----------|---------------------|----------------------------|---------------------------------|--------------------------------|--------------------------------------------|-------|----------------------------------------------------------------------------------------------------|
| Administration Product<br>Tools Profiles                                 | WIN    | Lo        | ogoff               |                            |                                 |                                |                                            |       |                                                                                                    |
| View Build History                                                       | Prou   | Produ     | ict: VERTEX Variabl | e Annuity - Demo Product ( | UNIC 4/30/2010 (*****<br>VTXVA) | equired field)                 |                                            |       | WIN Changes     Hult WIN Changes                                                                                                    |
| Product Profile <u>FreeLook</u> Provisions     Product                   |        |           |                     |                            |                                 |                                |                                            |       | Image: Contract WIN Added       Image: Contract WIN Added       Image: Contract WIN Added |
| Authorizations Breakpoint Available Features                             | Cance  | <u>al</u> |                     |                            |                                 | Save & Return                  | <pre>&lt;&lt; Previous Next &gt;&gt;</pre> |       |                                                                                                    |
| O Payout Options                                                         | Annuit | y Specifi | fic Information     |                            |                                 |                                |                                            |       |                                                                                                    |
| <ul> <li>Plan Offerings</li> <li>Product</li> <li>Investments</li> </ul> | Pi     | oduct I   | Investments Ava     | ailable - Overall Product  | Do not chan<br>selecting an     | ge a fund by<br>existing fund. |                                            | (     | [Add]                                                                                                    |
| O Fees                                                                   | -      |           | Short N             | 1201                       |                                 |                                | Carrier Facing Description                 |       | equence                                                                                                    |
| O Jurisdictions                                                          |        | [Del]     | 1 MML007 -          | MML Davis Large Cap V      | alue                            |                                | MML Davis Large Cap Value                  |       |                                                                                                    |
|                                                                          |        | [Del]     | 1 <u>MML008</u> -   | MML I KOWE PICE EQUI       | ty Income                       |                                | MML T Rowe Price Equity Income             | Rathe | r, use the Add butto                                                                                                    |
|                                                                          |        | [Del]     | 1 <u>OPP002 -</u>   | Oppenheimer Balanced       |                                 |                                | Oppenheimer Balanced                       |       |                                                                                                    |
|                                                                          |        | [Del]     | 1 <u>C2 - AA/Ba</u> | lanced Funds for Large     | <u>: Cap Cat</u>                |                                | AA/Balanced Funds for Large Cap Cat        |       |                                                                                                    |
|                                                                          |        | [Del]     | ] <u>OPP001 -</u>   | Oppenheimer Strategic      | Bond (FFM)                      |                                | Oppenheimer Strategic Bond                 |       |                                                                                                    |
|                                                                          |        | [Del]     | l <u>101 - Grov</u> | <u>/th Fund (FFM)</u>      |                                 |                                | Growth Fund                                |       |                                                                                                    |
|                                                                          |        | [Del]     | 106 - High          | Income Fund (FFM)          |                                 |                                | High Income Fund                           |       |                                                                                                    |
|                                                                          |        | [Del]     | 102 - Inte          | mational Fund (FFM)        |                                 |                                | International Fund                         |       |                                                                                                    |

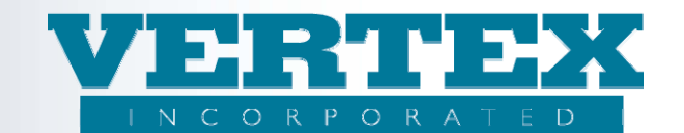

### 4.3 How to Add a New Fund Manager

- Create a WIN.
- Add the new Fund Manager to VTXml.

| VTXML                                    | Annuity Suite                                                                                                    | VERTEX                                              |                                                                                                    | -                         |
|------------------------------------------|----------------------------------------------------------------------------------------------------|-----------------------------------------------------|----------------------------------------------------------------------------------------------------|---------------------------|
| A. 15-                                   | Exectly "Exectly                                                                                                    | necorporated<br>nec in financial systems solutions" |                                                                                                    |                           |
| Administration Product                   | WIN Logoff                                                                                                    |                                                     |                                                                                                    |                           |
| Tools Profiles                           |                                                                                                    |                                                     |                                                                                                    |                           |
|                                          | Fund Manager Detail 'PROJECT2: Add Fund 4/30/2010' (* - required fi                                                                                                    |                                                     | () = WIN Change                                                                                                    |                           |
| View Build History                       | Fund Manager Detail                                                                                                    |                                                     | mult WIN C                                                                                                    | hanges                    |
| <u>Fund Managers</u>                     |                                                                                                    |                                                     | Current With     Corrent With     Corrent With     C | IN Added                  |
|                                          | Cancel                                                                                                    | Save & Return                                       |                                                                                                    |                           |
|                                          | Fund Manager                                                                                                    |                                                     |                                                                                                    |                           |
|                                          | Fund Manager Code                                                                                                    | NEWCODE                                             | *                                                                                                    |                           |
|                                          | Charten                                                                                                    | New Fund manager Add                                | *                                                                                                    |                           |
|                                          | Cancel                                                                                                    | Save & Return                                       |                                                                                                    |                           |
|                                          |                                                                                                    |                                                     |                                                                                                    |                           |
|                                          | Appruite Quite                                                                                                    | VERTEX                                              |                                                                                                    | 2                         |
| VIANE                                    | Annully Sulle                                                                                                    | INCORPORATED                                        |                                                                                                    |                           |
| - 10- 10-                                | Fund Managers                                                                                                    | nee in financial systems solutions"                 |                                                                                                    |                           |
| Administration Product<br>Tools Profiles | WIN Logoff                                                                                                    |                                                     |                                                                                                    |                           |
|                                          |                                                                                                    |                                                     |                                                                                                    |                           |
|                                          | Fund Managers 'PROJECT2: Add Fund 4/30/2010' (*- required field)                                                                                                    |                                                     |                                                                                                    |                           |
| View Build History                       |                                                                                                    |                                                     | mult WIN C                                                                                                    | thanges                   |
| ) <u>Fund Managers</u>                   |                                                                                                    |                                                     | Image: Current WII         Image: Current WII         Image: Current WIII         Image: Current WIII         Image: Current WIII         Image: Current WIII         Image: Current WIII         Image: Current WIII         Image: Current WIII         Image: Current WIII         Image: Current WIII         Image: Current WIII                                                                                                    | N Added<br>IN Added<br>ed |
|                                          | Cancel                                                                                                    | Save & Return                                       |                                                                                                    |                           |
|                                          | List of Fund Managers                                                                                                    |                                                     |                                                                                                    |                           |
|                                          | Fund Manager Name (5)                                                                                                    |                                                     | Code                                                                                                    |                           |
|                                          | IDEI DE Fantastic Fund Management, for                                                                                                    |                                                     | NEWCODE [View]                                                                                                    |                           |
|                                          | [Del] Permana d Chastraut Fit                                                                                                    |                                                     | PCFM [View]                                                                                                    |                           |
|                                          | [Del] 12345 - Test Manager Incorporated                                                                                                    |                                                     | 12345 [View]                                                                                                    |                           |
|                                          | [Del] 23456 - Testing fund manager                                                                                                    |                                                     | 23456 [View]                                                                                                    |                           |
|                                          | Cancel                                                                                                    | Save & Return                                       | [Add]                                                                                                    |                           |
|                                          | Contract Contract Con | Dave w Keturn                                       |                                                                                                    |                           |

- Move the WIN to production (see Clean Up Win section for instructions).
- If the new Fund Manager is being associated to brand new funds then see Best Practices for Adding a New Fund. Complete that step first for the new funds utilizing the new Fund Manager.
- If changing an existing Fund Manager to a new Fund Manager or associating the new fund(s) to the product(s) create a new WIN to complete the change(s).

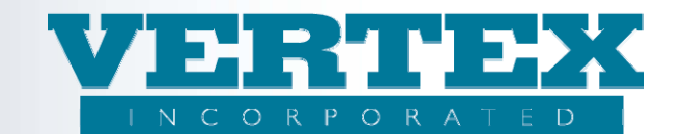

# 4.4 How to Add a New FreeLook Provision

- Create a WIN.
- Add the new Freelook Provision.

| Cancel Save & Return                                                                                                    |                                                                                     |                                                                                           |                                           |     |  |
|----------------------------------------------------------------------------------------------------|-------------------------------------------------------------------------------------|-------------------------------------------------------------------------------------------|-------------------------------------------|-----|--|
| Free Look Invest Rule Product                                                                                                    |                                                                                     |                                                                                           |                                           |     |  |
| Carrier Facing Description                                                                                                    | <u>Duration</u>                                                                     | <u>Provision</u>                                                                          | <u>MinIssueAge</u>                        | Max |  |
| 🥺 15 day free look provision example                                                                                                    |                                                                                     | Account Value                                                                             | 16                                        | 90  |  |
| [Del] Non Qualified                                                                                                    | 2                                                                                   | Benefit amount                                                                            | 1                                         | 9   |  |
| ID Day Free Look Provision Qualified                                                                                                    | 10                                                                                  | Account Value                                                                             | 18                                        | 85  |  |
| Cancel                                                                                                    | Save & R                                                                            | eturn                                                                                     |                                           | -   |  |
|                                                                                                    |                                                                                     |                                                                                           |                                           |     |  |
| Free Look Invest Rule Product '149 - Best Pro<br>Free Look Invest Rule Product                                                                                                    | actices - Free Lo                                                                   | ok 5/1/2009' (*                                                                           | - required field)                         |     |  |
| Free Look Invest Rule Product '149 - Best Pro<br>Free Look Invest Rule Product<br>Cancel                                                                                                    | actices - Free Lo<br><u>Save &amp; R</u>                                            | ok 5/1/2009' (*<br><u>Return</u>                                                          | - required field)                         |     |  |
| Free Look Invest Rule Product <i>'149 - Best Pro</i><br>Free Look Invest Rule Product<br>Cancel<br>V Free Look Description                                                                                                    | <b>actices - Free Lo</b><br><u>Save &amp; R</u><br>Free Look                        | <i>ok 5/1/2009'</i> (*<br><u>Return</u><br>Example 2                                      | - required field)                         | *   |  |
| Free Look Invest Rule Product '149 - Best Pro<br>Free Look Invest Rule Product<br>Cancel<br>Free Look Description<br>Carrier Facing Description                                                                                    | <b>actices - Free Lo</b><br><b>Save &amp; R</b><br>Free Look<br>20 day fre          | <i>ok 5/1/2009*</i> (*<br>Return<br>Example 2<br>e look provision exam                    | - required field)<br>nple                 | *   |  |
| Free Look Invest Rule Product '149 - Best Pro<br>Free Look Invest Rule Product<br>Cancel<br>V Free Look Description<br>Carrier Facing Description<br>Duration                                                                      | actices - Free Lo<br>Save & R<br>Free Look<br>20 day free                           | <i>ok 5/1/2009'</i> (*<br>Return<br>Example 2<br>e look provision exan                    | - required field)<br>nple                 | *   |  |
| Free Look Invest Rule Product '149 - Best Pro<br>Free Look Invest Rule Product<br>Cancel<br>© Free Look Description<br>© Carrier Facing Description<br>© Duration<br>© Provision                                                   | actices - Free Lo<br>Save & R<br>Free Look<br>20 day free<br>Account N              | ok 5/1/2009' (*<br>Return<br>Example 2<br>e look provision exan<br>/alue plus gain less f | - required field)<br>nple<br>Bonus (13) 💌 | *   |  |
| Free Look Invest Rule Product '149 - Best Pro<br>Free Look Invest Rule Product<br>Cancel<br>Pree Look Description<br>Carrier Facing Description<br>Duration<br>Provision<br>Minimum Issue Age                                      | actices - Free Lo<br>Save & R<br>Free Look<br>20 day free<br>Account \<br>18        | ok 5/1/2009' (*<br>Return<br>Example 2<br>e look provision exan<br>/alue plus gain less B | - required field)<br>nple<br>Bonus (13) 💌 | *   |  |
| Free Look Invest Rule Product '149 - Best Pro<br>Free Look Invest Rule Product<br>Cancel<br>Free Look Description<br>Carrier Facing Description<br>Duration<br>Provision<br>Minimum Issue Age<br>Maximum Issue Age                 | actices - Free Loo<br>Save & R<br>Free Look<br>20 day free<br>Account \<br>18<br>80 | ok 5/1/2009' (*<br>Return<br>Example 2<br>e look provision exam<br>/alue plus gain less f | - required field)<br>nple<br>Bonus (13) 💌 | *   |  |
| Free Look Invest Rule Product '149 - Best Pro<br>Free Look Invest Rule Product<br>Cancel<br>Carrier Facing Description<br>Carrier Facing Description<br>Duration<br>Provision<br>Minimum Issue Age<br>List of Invest Rule Products | actices - Free Lo<br>Save & R<br>Free Look<br>20 day free<br>Account \<br>18<br>80  | ok 5/1/2009' (*<br>Return<br>Example 2<br>e look provision exam<br>/alue plus gain less f | - required field) nple Bonus (13)         | *   |  |

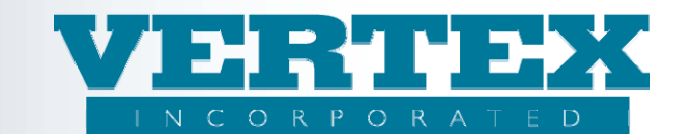

| Fr  | FreeLook Provisions 'Best Practices - Free Look 5/1/2009' (* - required field) |                                      |                 |                                       |                    |            |  |
|-----|--------------------------------------------------------------------------------|--------------------------------------|-----------------|---------------------------------------|--------------------|------------|--|
| Car | <u>ncel</u>                                                                    |                                      |                 | Save & Return                         |                    |            |  |
|     | Free Look Invest Rule Product                                                  |                                      |                 |                                       |                    |            |  |
|     |                                                                                | Carrier Facing Description           | <u>Duration</u> | Provision                             | <u>MinIssueAge</u> | <u>Max</u> |  |
|     |                                                                                | 15 day free look provision example   |                 | Account Value                         | 16                 | 90         |  |
|     | [Del] <sup>(</sup>                                                             | 20 day free look provision example   | >               | Account Value plus gain less<br>Bonus | 18                 | 80         |  |
|     | [Del]                                                                          | Non Qualified                        | 2               | Benefit amount                        | 1                  | 9          |  |
|     | <u>[Del]</u>                                                                   | 10 Day Free Look Provision Qualified | 10              | Account Value                         | 18                 | 85         |  |
|     |                                                                                |                                      |                 |                                       |                    |            |  |
| Car | <u>ncel</u>                                                                    |                                      | 1               | Save & Return                         |                    |            |  |

- •
- Move the WIN to production (see Clean Up Win section for instructions). Create a new WIN to associate the new Freelook Provision to the Product(s).

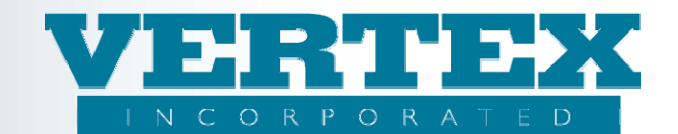

# 4.5 How to Add a New Distributor

- Create a WIN.
- Add the new Distributor completing all of the fields for the new Distributor.

| Distributors '150 - Best Practices - Add New Distributor 5/1/2009' (* - required field) |                                           |                 |                                |                        |  |
|-----------------------------------------------------------------------------------------|-------------------------------------------|-----------------|--------------------------------|------------------------|--|
| <u>Cancel</u>                                                                           |                                           | <u>Sa</u>       | ve & Return                    |                        |  |
| List o                                                                                  | f Distributors                            |                 |                                |                        |  |
|                                                                                         |                                           |                 |                                |                        |  |
|                                                                                         | Producer Name                             | <u>Org Code</u> | DTCC Member Code               | Intended Receiver      |  |
|                                                                                         | 🥺 220 DA Test                             | 220 Test        | 4444                           | (*No Intended Receiver |  |
| [Del]                                                                                   | ACME Distributor                          | TESTGEP         | 1221                           | EBIX AnnuityNet        |  |
|                                                                                         | 🖤 Distributor example                     |                 |                                | Blue Frog Affirm       |  |
| [Del]                                                                                   | Rich Securities of New England            | RICH_SEC        | 1234                           | EBIX AnnuityNet        |  |
| [Del]                                                                                   | VERTEX Brokers of America                 | VBA             | 3333                           | Blue Frog Affirm       |  |
| [Del]                                                                                   | Wealth Brokerage                          | WEALTH          | 8989                           | EBIX AnnuityNet        |  |
|                                                                                         |                                           |                 |                                |                        |  |
| <u>Cancel</u>                                                                           |                                           | <u>Sa</u>       | <u>ve &amp; Return</u>         |                        |  |
|                                                                                         |                                           |                 |                                |                        |  |
|                                                                                         |                                           |                 |                                |                        |  |
| Prod                                                                                    | ucer Information '150 - Best Practi       | ces - Add New   | Distributor 5/1/2009' (*       | - required field)      |  |
| Cancel                                                                                  |                                           |                 | <u>Save &amp; Return</u>       |                        |  |
| Distribu                                                                                | tor Information                           |                 |                                |                        |  |
| 🙂 Dis                                                                                   | tributor Full Name                        |                 | Distributor Example 2          | *                      |  |
| 🙂 та:                                                                                   | <ul> <li>Identification Number</li> </ul> |                 | 777555555 (9 digits)           |                        |  |
| 🙂 Gov                                                                                   | vernment ID Type Code                     |                 | Social Insurance Number CA (3) |                        |  |
| Dis                                                                                     | tributor Short Name                       |                 | Dist Ex2 *                     |                        |  |
| 🙂 Dis                                                                                   | tributor Code                             |                 |                                |                        |  |
| Dis                                                                                     | tributor DTCC Code                        |                 |                                |                        |  |
| DUI                                                                                     | NS Number                                 |                 |                                |                        |  |
| Orc                                                                                     | a Code                                    |                 |                                |                        |  |
|                                                                                         | D Number                                  |                 |                                |                        |  |
| Int                                                                                     | ended Receiver                            |                 | Generic ACORD All Distributor  | s (1) 🔽                |  |
| Dis                                                                                     | tribution Agreements                      |                 |                                |                        |  |
|                                                                                         | Distribution Agreement                    |                 |                                |                        |  |
|                                                                                         |                                           |                 |                                |                        |  |
| <u>Cancel</u>                                                                           |                                           |                 | Save & Return                  |                        |  |

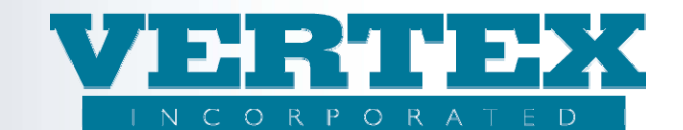

| d Receiver     |
|----------------|
| and pression   |
| iueu kecelver  |
| tyNet          |
| Affirm         |
| ORD All Distri |
| tyNet          |
| Affirm         |
| tyNet          |
|                |

- Move the WIN to production (see Clean Up Win section for instructions).
- Create a new WIN to associate the new Distributor to the applicable products.

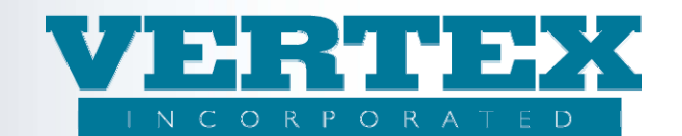

# 4.6 How to Add/Change a Distribution Agreement

- Create a WIN.
- Add a new Distribution Agreement or Clone an existing Distribution Agreement.

| Administration<br>Docb                                             | Annuity Suite              | Distribution Agreement                    | VERTEX<br>INCORPORATED<br>"Exectlence in funancial systems solutions" |                       |                                                                                                    |
|--------------------------------------------------------------------|----------------------------|-------------------------------------------|-----------------------------------------------------------------------|-----------------------|----------------------------------------------------------------------------------------------------|
| View Build History           Distribution           Agreement Info | Distribution Agreem        | ients 'PROJECT2: Add Fund 4/30/2010' (* - | required field)                                                       |                       | Image: State of the state of the state |
|                                                                    | <u>Cancel</u>              |                                           | Save & Return                                                         |                       |                                                                                                    |
|                                                                    | Distibution Agreement List |                                           |                                                                       |                       |                                                                                                    |
|                                                                    | List of Distribution       | Agreements (Required)                     |                                                                       |                       |                                                                                                    |
|                                                                    |                            | Agreements (4)                            |                                                                       | Modified On           |                                                                                                    |
|                                                                    | [Del] [Clone]              | Generic Selling Agreement                 |                                                                       | 4/1/2009 10:02:22 AM  | [View]                                                                                                    |
|                                                                    | [Del] [Clone]              | Generic Selling Agreement II              |                                                                       | 11/4/2008 12:01:17 PM | [View]                                                                                                    |
|                                                                    | [Del] [Clone]              | Generic Selling Agreement III             |                                                                       | 12/10/2008 8:30:37 AM | [View]                                                                                                    |
|                                                                    | [Del] [Clone]              | VERTEX BA Selling Agreement               |                                                                       | 9/16/2008 9:02:20 AM  | [View]                                                                                                    |
|                                                                    |                            |                                           |                                                                       |                       | [Add]                                                                                                    |
|                                                                    | Cancel                     |                                           | Save & Return                                                         |                       |                                                                                                    |

• Rename the cloned distribution agreement and make the appropriate changes to the new Distribution Agreement to make it unique.

| VTXML                           | Annuity Suite                                                                    |                                             |                                                                                                    |
|---------------------------------|----------------------------------------------------------------------------------|---------------------------------------------|----------------------------------------------------------------------------------------------------|
| Administration<br>Tools Product | WIN Logoff Distribution Agreement                                                | "Excettence in financial systems solutions" |                                                                                                    |
| View Build History              | Distribution Agreement Detail 'PROJECT2: Add Fi<br>Distribution Agreement Detail | und 4/30/2010'(* - required field)          | Image: Constraint of the second second s |
|                                 | <u>Cancel</u>                                                                    | Save & Return                               |                                                                                                    |
|                                 | Distribution Agreement                                                           |                                             |                                                                                                    |
|                                 | Distribution Agreement Name                                                      | New DA ADD *                                |                                                                                                    |
|                                 | Is Netting Allowed?                                                              | No 💙 *                                      |                                                                                                    |
|                                 | Is Advancing Allowed?                                                            | No 👻 *                                      |                                                                                                    |
|                                 | Is Back Dating Allowed?                                                          | No 👻 *                                      |                                                                                                    |
|                                 | Date Based On                                                                    | ×                                           |                                                                                                    |
|                                 | Interest Rate Class                                                              |                                             |                                                                                                    |
|                                 | Commission Remittance                                                            |                                             |                                                                                                    |
|                                 | Commission Events (1)                                                            |                                             |                                                                                                    |
|                                 | [Del] O Additional (unscheduled) Premium                                         |                                             |                                                                                                    |
|                                 |                                                                                  |                                             | [Add]                                                                                                    |

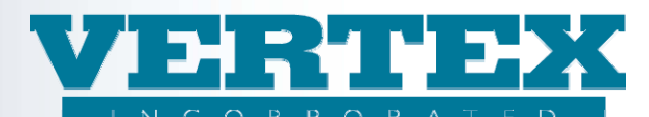

|           | Product Type  |                                |               | ×                      |
|-----------|---------------|--------------------------------|---------------|------------------------|
|           | Allowable Pro | ducts (Required)               |               |                        |
|           |               | Carrier Facing Description (1) | Comm Schedule | Modified On            |
|           | [Del]         | VERTEX Immediate Annuity       | Demo Generic  | 9/1/2009 10:15:30 AM   |
|           |               |                                |               | [ <u>Add</u> ]         |
| <u>Ca</u> | ancel         |                                | Save & Return |                        |
|           |               |                                |               | 😌 Internet 🛛 🖓 👻 🍕 95% |

| Administration<br>Tools                                            | Annuity Suite              | Distribution Agreement                       | VERTEX<br>INCORPORATED<br>rectlence in financeal systems solutions" |                       | ×                                                                                                    |
|--------------------------------------------------------------------|----------------------------|----------------------------------------------|---------------------------------------------------------------------|-----------------------|----------------------------------------------------------------------------------------------------|
| View Build History           Distribution           Agreement Info | Distribution Agreeme       | ents 'PROJECT2: Add Fund 4/30/2010' (* - rec |                                                                     |                       | Image: Second State         Image: Second State         Image: Second Sta |
|                                                                    | <u>Cancel</u>              |                                              | Save & Return                                                       |                       |                                                                                                    |
|                                                                    | Distibution Agreement List |                                              |                                                                     |                       |                                                                                                    |
|                                                                    | List of Distribution A     | Agreements (Required)                        |                                                                     |                       |                                                                                                    |
|                                                                    |                            | Agreements (5)                               |                                                                     | Modified On           |                                                                                                    |
|                                                                    | [Del] [Clone]              | Generic Selling Agreement                    |                                                                     | 4/1/2009 10:02:22 AM  | [View]                                                                                                    |
|                                                                    | [Del] [Clone]              | Generic Selling Agreement II                 |                                                                     | 11/4/2008 12:01:17 PM | [View]                                                                                                    |
|                                                                    | [Del] [Clone]              | Generic Selling Agreement III                |                                                                     | 12/10/2008 8:30:37 AM | [View]                                                                                                    |
|                                                                    | [Del]                      | New DA ADD                                   |                                                                     | 9/1/2009 10:15:10 AM  | [View]                                                                                                    |
|                                                                    | [Del] [Clone]              | VERTEX BA Selling Agreement                  |                                                                     | 9/16/2008 9:02:20 AM  | [View]                                                                                                    |
|                                                                    |                            |                                              |                                                                     |                       | Add                                                                                                    |
|                                                                    | <u>Cancel</u>              |                                              | Save & Return                                                       |                       |                                                                                                    |

- Move the WIN to production (see Clean Up Win section for instructions) before associating it to any Distributor.
- Create a new WIN to associate the new Distribution Agreement to the applicable Distributor.

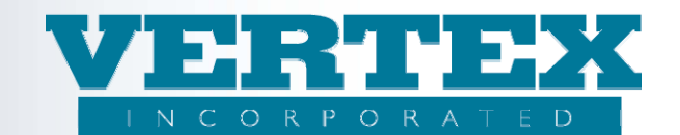

# 4.7 How to Add/Change a Commission Schedule

- Create a WIN.
- Add a new Commission Schedule or clone an existing Commission Schedule.

| Commission Sch     | edules '152 - Best Practices - Add Commission Schedule 5 | 5 <b>/1/2009'</b> (* - required field) |
|--------------------|----------------------------------------------------------|----------------------------------------|
| ancel              | Save & Return                                            |                                        |
| mmission Schedules |                                                          |                                        |
| List of Commissio  | n Schedules                                              |                                        |
|                    |                                                          |                                        |
|                    | Name                                                     | <u>Modified On</u>                     |
|                    | 🔮 Commission Schedule Example                            | 4/10/2009 8:53:06 A                    |
| [Del] [Clone]      | Demo Generic                                             | 7/12/2005 11:49:46                     |
| [Del] [Clone]      | Generic Selling Agreement                                | 7/12/2005 11:49:45                     |
| [Del] [Clone]      | Test Schedule                                            | 4/30/2008 4:48:57 P                    |
| [Del] [Clone]      | VERTEX Comm with QNQ FOP and age                         | 4/1/2009 9:58:19 AM                    |
| [Del] [Clone]      | VERTEX Selling Agreement                                 | 7/12/2005 11:39:17                     |
| [Del] [Clone]      | VERTEX Selling Agreement with dur and age                | 9/12/2008 12:11:47                     |
|                    |                                                          |                                        |
| ancel              | Save & Return                                            |                                        |

• Make the appropriate changes to make the Commission Schedule unique.

| Commission Schedules Detail '152 - Best Practice<br>Commission Schedules Detail | es - Add Commission Schedule 5/1/2009'(* - required field |  |  |
|---------------------------------------------------------------------------------|-----------------------------------------------------------|--|--|
| Cancel                                                                          | Save & Return                                             |  |  |
| Commission Schedules                                                            |                                                           |  |  |
| 🕲 Schedule Descripton                                                           | Commission Schedule Example2 *                            |  |  |
| Effective Date                                                                  | 2009-05-01 (yyyy-mm-dd)                                   |  |  |
| Expiration Date                                                                 | 2009-12-31 (yyyy-mm-dd) 🎹                                 |  |  |
| Associated Commission Rates                                                     |                                                           |  |  |
| <u>Name</u>                                                                     | Commission Option Code Commission Event                   |  |  |
| [Del] 🛛 <u>New Commission Schedule Example</u>                                  | New Comm Ex Asset Based or Trail co                       |  |  |
|                                                                                 |                                                           |  |  |
| Cancel                                                                          | <u>Save &amp; Return</u>                                  |  |  |

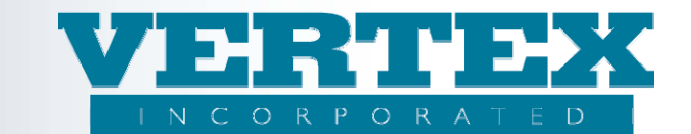

| Associated Commission Rates '152 - Best Practices - Add Commission Schedule 5/1/2009' (* - required field |                                 |                                      |                                       |  |
|----------------------------------------------------------------------------------------------------|---------------------------------|--------------------------------------|---------------------------------------|--|
| Cancel                                                                                                    |                                 | Save & Return                        |                                       |  |
| Associated Commission R                                                                                   | ates                            |                                      |                                       |  |
| Description                                                                                               |                                 | New Commission Schedule Example      | *                                     |  |
| 🛛 Commission Option                                                                                       | n Code                          | New Comm Ex *                        |                                       |  |
| One Commission Event                                                                                      |                                 | Asset Based or Trail commissions (10 | i) 🗸 *                                |  |
|                                                                                                    |                                 | First Year Commission (1)            | · · · · · · · · · · · · · · · · · · · |  |
| Commission Type                                                                                           |                                 | Vertex Diet1 Ontion1 Ontion 1 4999 v |                                       |  |
| • Rate Lable                                                                                              |                                 | Venex Distr Option - Option 1 4999 h | nax prem                              |  |
| Cancer                                                                                                    |                                 | Save & Return                        |                                       |  |
| <u>Cancel</u>                                                                                             |                                 | <u>Save &amp; Return</u>             |                                       |  |
| Commission Schedules                                                                                      |                                 |                                      |                                       |  |
| List of Commission                                                                                        | Schedules                       |                                      |                                       |  |
|                                                                                                    | Name                            |                                      | Modified On                           |  |
|                                                                                                    | Commission Schedule Example     |                                      | 4/10/2009 8:53:06 A                   |  |
| [Del]                                                                                                    | Commission Schedule Example2    | $\geq$                               | 4/14/2009 9:48:00 A                   |  |
| [Del] [Clone]                                                                                             | Demo Generic                    |                                      | 7/12/2005 11:49:46                    |  |
| [Del] [Clone]                                                                                             | Generic Selling Agreement       |                                      | 7/12/2005 11:49:45                    |  |
| [Del] [Clone]                                                                                             | Test Schedule                   |                                      | 4/30/2008 4:48:57 P                   |  |
| [Del] [Clone]                                                                                             | VERTEX Comm with QNQ FOP and    | <u>d age</u>                         | 4/1/2009 9:58:19 AM                   |  |
| [Del] [Clone]                                                                                             | VERTEX Selling Agreement        |                                      | 7/12/2005 11:39:17                    |  |
| [Del] [Clone]                                                                                             | VERTEX Selling Agreement with o | lur and age                          | 9/12/2008 12:11:47                    |  |
| Cancel                                                                                                    |                                 | Save & Return                        |                                       |  |

- Move the WIN to production (see Clean Up Win section for instructions) before associating to any products within the Distribution Agreements.
- Create a new WIN to make the Commission Schedule association.